## Blog

Ein Blog wird als chronologisch sortierte Liste von Einträgen (Postings) aufgebaut, wobei der aktuellste Beitrag zuoberst aufgeführt wird. Einträge können alle internetfähigen Medienobjekte sowie angehängte Dateien enthalten.

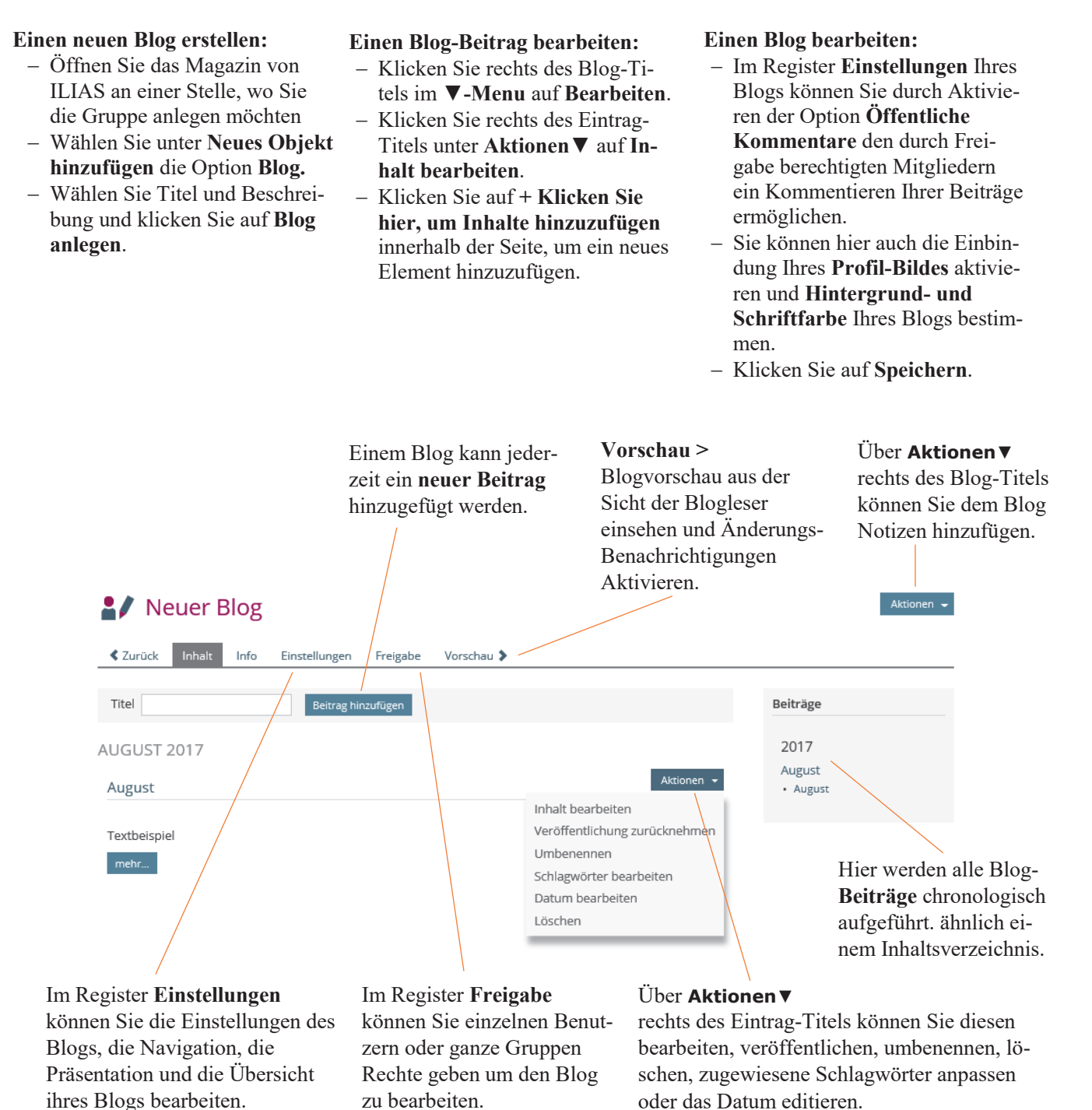